## Sådan opretter du dit barn

Du skal først oprette en profil med dit eget navn og kontaktoplysninger, samt tilmelde din egen voksenprofil til HPTI – Gymnastik (Se vejledning til oprettelse og tilmelding til foreningen)

Når du har din egen profil tilmeldt, kan du oprette dit barn.

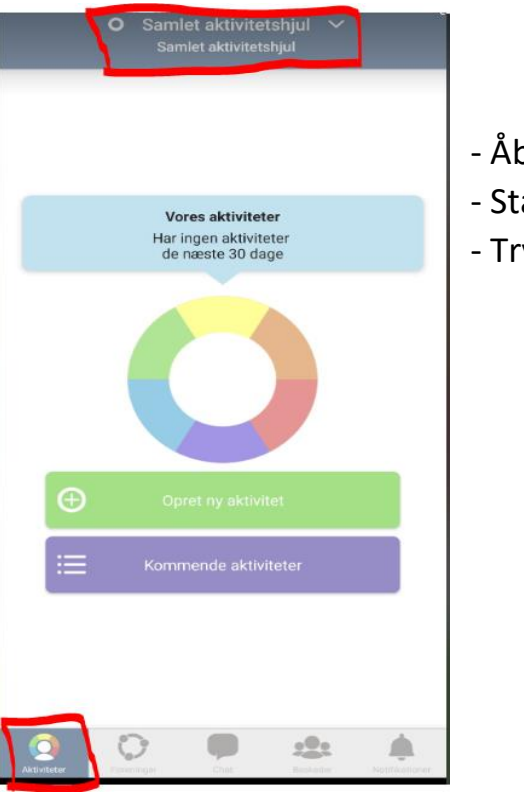

- Åben Appen
- Stå på første fane "Aktiviteter" i menuen nederst
- Tryk på midten af fanen øverst

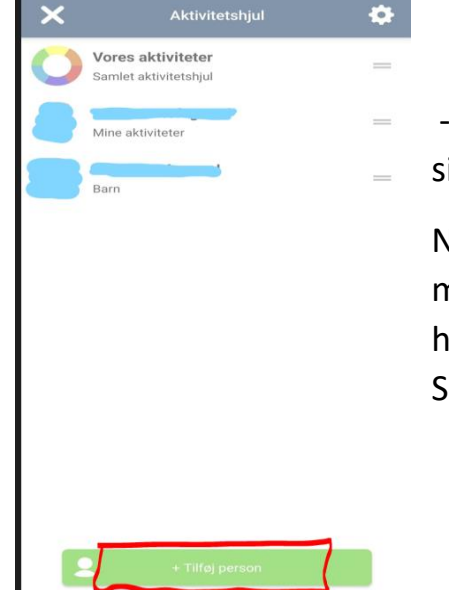

 Her kan du se allerede oprettede profiler og nederst på siden kan du tilføje person.

Når du har tilføjet dit barn, skal du anmode om medlemskab for barnet til HPTI – Gymnastik og til et hold.

Se vejledning for tilmelding til hold.